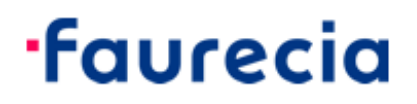

## CyberArk Idaptive Business-2-Business Portal

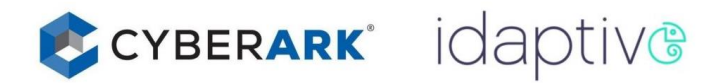

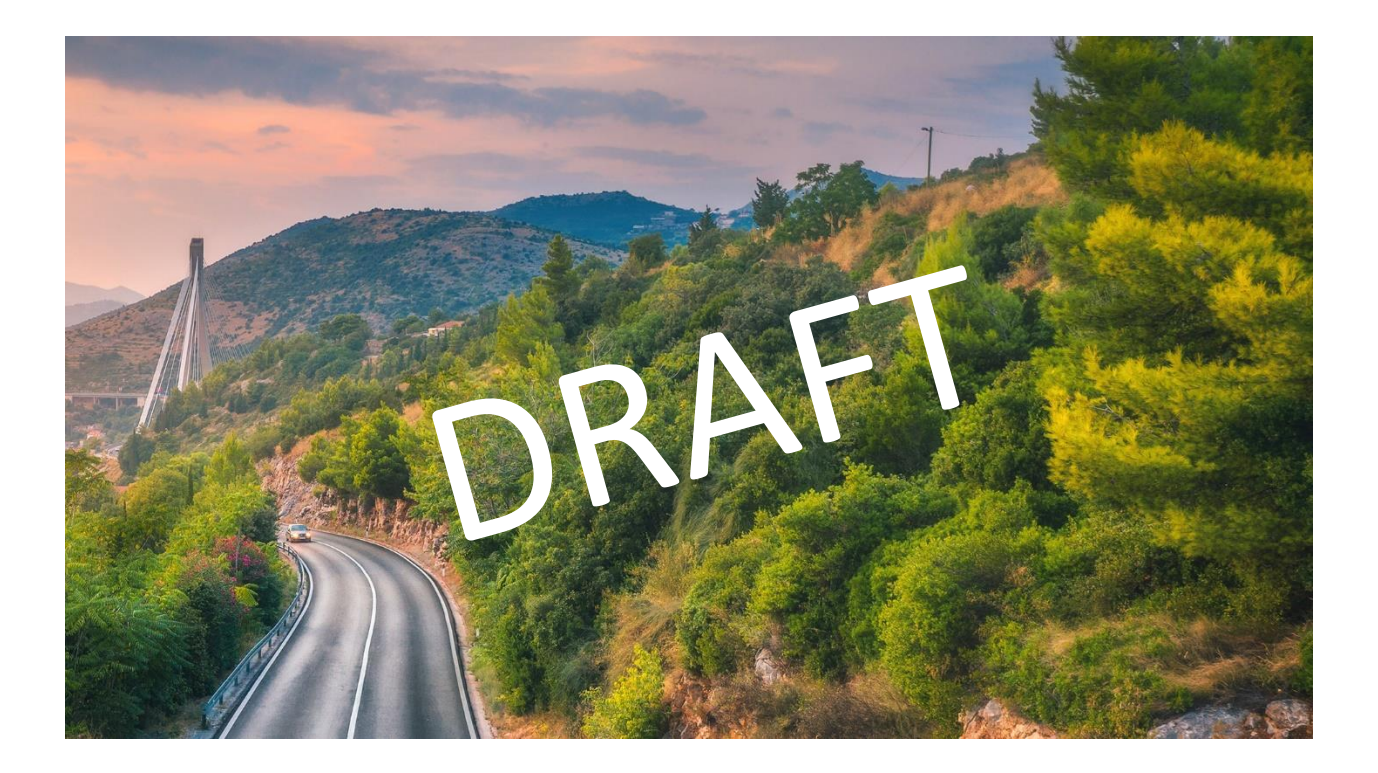

CyberArk Idaptive is a solution that makes internal resources available for Faurecia suppliers, vendors, and supporters Applications are provided inside a B2B (business-to-business) portal. To access published resources navigate to

 https://b2b.ww.faurecia.com

 Gaurecia

 Sign In

 <u>A</u> Your username (username@domain)

 Next

Logon with your provided user account name. The following logon options are available:

Old account naming convention:

%username%@sec-perim.corp

sec-perim\%username%

<u>New account naming convention:</u> %username%@b2b.ww.faurecia.com

After successful logon you are redirected to the application tab of the portal.

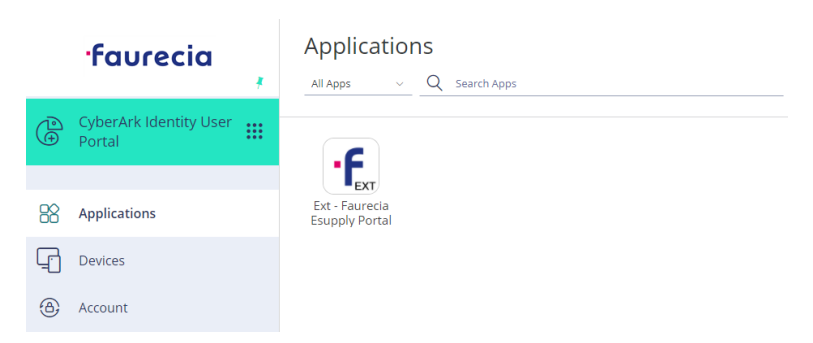

Before you continue it is mandatory to set your Multifactor Authentication OATH OTP Client, first. Otherwise you will not be able to access resources via the B2B Portal. To enable OATH OTP client, navigate to the "Account" tab of the B2B Portal:

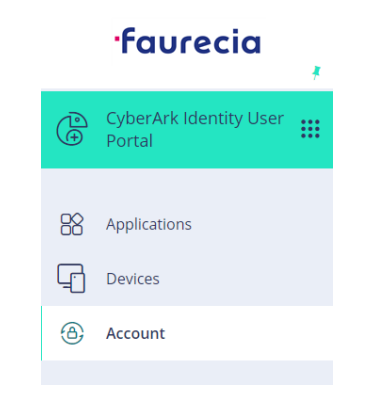

## Navigate to "Authentication factors".

| Authentication Factors | Authentication Factors                                                  |              |
|------------------------|-------------------------------------------------------------------------|--------------|
| Passcodes              | Learn more                                                              |              |
| Personal Profile       |                                                                         |              |
| Organization           | Password                                                                | Edit         |
|                        | Last changed: August 4, 2021                                            |              |
|                        |                                                                         |              |
|                        | Configure your OATH OTP Client app to authenticate to CyberArk Identity | Show QR Code |
|                        |                                                                         |              |

Press "Show QR Code" and follow the instructions on the screen. Any 3rd party authenticator app can be used.

| t. Launch your authenticator app and tap the "+" icon or the "Add<br>Account" button to add a new account.                 |  |
|----------------------------------------------------------------------------------------------------|--|
| . Select "Scan Barcode" or "Scan QR Code" and use your phone's camera to scan this code:                                   |  |
| . Once you have scanned the code, enter the 6-digit verification code generated by the authenticator app and click verify. |  |
| Tode                                                                                                    |  |
|                                                                                                    |  |

Type the code generated by your authenticator app to the Input field and click "Verify".

## After the code has been successfully verified, the OATH Module appears in green, now.

| Code               | Authentication Factors                                             |              |
|--------------------|--------------------------------------------------------------------|--------------|
| 659828             |                                                                    |              |
|                    | <ul> <li>Password</li> <li>Last changed: August 4, 2021</li> </ul> | Edit         |
| OATH OTP verified: | OATH OTP Client                                                    | Show QR Code |
| Close              | Configured successfully.                                           |              |

Navigate back to the application you want to use and click on the icon. You will be forwarded to the Multifactor authentication window. Please select "OATH OTP Client".

| <b>.</b> ГС                                              | JUrecic                                        |          |
|----------------------------------------------------------|------------------------------------------------|----------|
| < Start Over                                             |                                                |          |
| Additional auth<br>continue with t<br>npascheel3@b2b.ww. | entication requ<br>his action.<br>faurecia.com | iired to |
| Choose authentication m                                  | ethod                                          |          |
| OATH OTP Client                                          |                                                | *        |

After continuing you will be asked for another OTP (one-time password). Please check your smartphone (SpecOps Authenticator App) for a newly generated code. Add the code and after successful authentication you are forwarded to the resource (example: Faurecia EPortal).

| ·f                                | aurecia              |  |
|-----------------------------------|----------------------|--|
| < Start Over                      |                      |  |
| Provide a coc<br>npascheel3@b2b.w | le<br>w.faurecia.com |  |
| Enter Verification Co             | ode                  |  |
| Enter code                        |                      |  |
|                                   |                      |  |

| Username |       |  |
|----------|-------|--|
| Password |       |  |
|          |       |  |
|          | Login |  |

Login to the target application with your application user account.